Please follow the steps outlined below to enroll as a PDK professional member.

• Visit <u>www.pdkassociation.org</u> and click on "Join/Benefits" and "Professional".

| DELTA RAD |                   |                          |                      | f                   | 2 in Log In |
|-----------|-------------------|--------------------------|----------------------|---------------------|-------------|
|           | A Division of     |                          |                      | Search PD           | K Search    |
| About     | Join/Benefits     | Programs & Resources     | Publications         | Chapters            | PDK Store   |
|           | Obudant Manhambia | Coniar Mambarahin Diaita | Momborchin Instituti | ional Subscriptions |             |

• Select "Create an account".

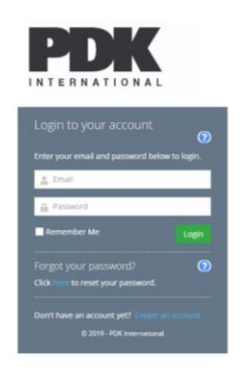

• Fill out the required fields.

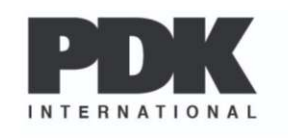

| Prefix                 | • |
|------------------------|---|
| 🏯 First Nome           | 1 |
| 🚊 Middle Name          |   |
| 🏯 Last Name            |   |
| Suffix                 | • |
| 🏯 Preferred First Name |   |
| Se Title               |   |
| III Email Address      |   |
| ·                      |   |
| Confirm Password       |   |

•

Continue filling out all required fields to complete your PDK profile.

• Once complete, from your profile home screen, click on "Memberships" and "Join" on the lefthand side of the screen.

| INTERNATIONAL        |      |
|----------------------|------|
| Donate Now           |      |
| 👗 My Profile         |      |
| Committees           | ¢    |
| Memberships          | ~    |
| <b>⊘</b> Join        |      |
| Individual Directory | /    |
| Organization Direct  | tory |
| Subscriptions        | <    |
| Events               | <    |
| 📜 My Shopping Cart   |      |

• Select "PDK Membership"

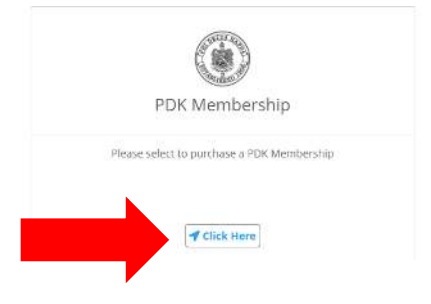

•

• Select "Professional Membership"

## Select the membership category to purchase.

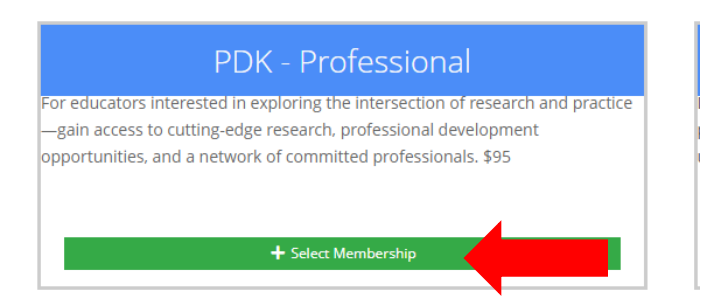

• Click "Add to Cart & Continue"

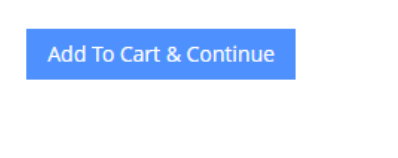

• If interested in joining a PDK chapter, choose the state from the dropdown menu and select the chapter you would like to join (please note, there may be additional chapter dues). If you are not interested in joining a chapter at this time, select "Continue Without Chapter".

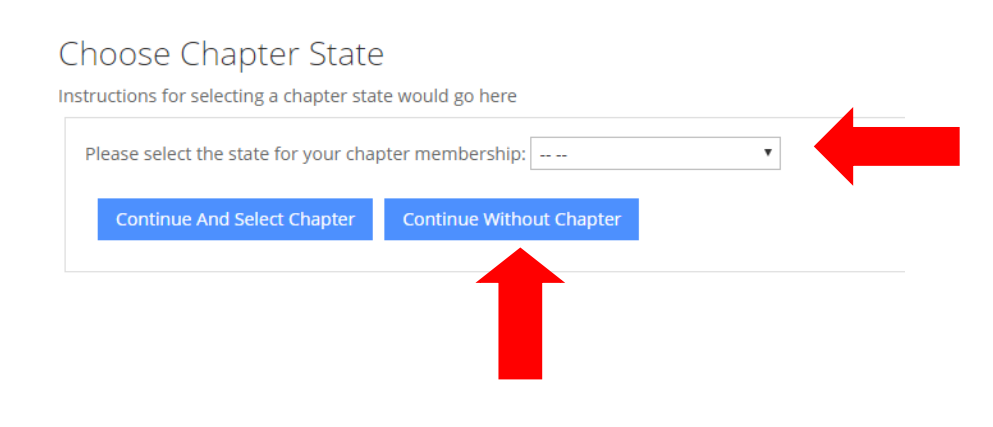

• Review your Purchase

| PDK - Professional<br>Membership            | Y             |
|---------------------------------------------|---------------|
| <sup>\$</sup> 95 <sup>00</sup>              |               |
| Optionally select from the following items: |               |
| PDK Unrestricted Donation                   | 0             |
| PDK Book Club                               | (add) \$39.00 |
| <u> </u> Remove from Cart                   |               |
| Review & Checkout >                         |               |

•

• Fill out remaining profile information and click "Next".

| Select your race           | , |
|----------------------------|---|
| O Female                   |   |
| O Male                     |   |
| Other/Prefer not to answer |   |
| Master's                   | • |
|                            |   |
|                            |   |
|                            |   |
|                            |   |
| K - 12 Instruction         | • |
|                            |   |
|                            |   |
|                            |   |

•

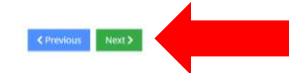

• If you have a promotional code, enter it below and click "Apply" to receive your discount. Then select "Checkout".

| You can click or tap on each item to go back and make changes.                                                                                                    |                  |                |               |               |  |
|----------------------------------------------------------------------------------------------------|------------------|----------------|---------------|---------------|--|
| Rem                                                                                                    | Quantity         | Item<br>Price  | item<br>Total | Remove        |  |
| PDK - Professional<br>Membership<br>For educators interested in exploring the intersection of research and practice—gain access to cutting-edge research, professional development opportunities, and a network of<br>committed professionals. #95 | 1                | \$95.00        | \$95.00       | Ô             |  |
|                                                                                                    |                  |                | Promo Co      |               |  |
|                                                                                                    | Promo Code Apply |                | Apply         |               |  |
|                                                                                                    |                  | Sub            | ototal        | \$95.00       |  |
| Subtotal does n                                                                                                    | ot include app   | olicable taxes | or shipping o | osts, if any. |  |
|                                                                                                    |                  | × Clear        | Cart Ch       | eckout 🗸      |  |

Enter in your credit card information to complete the transaction. Welcome to the PDK family!